## **Registration**

Website and VLE registration is now combined inorder to get on to our VLE you need to be a member of our website.

Go to <u>www.middletownautism.com</u> and click on register.

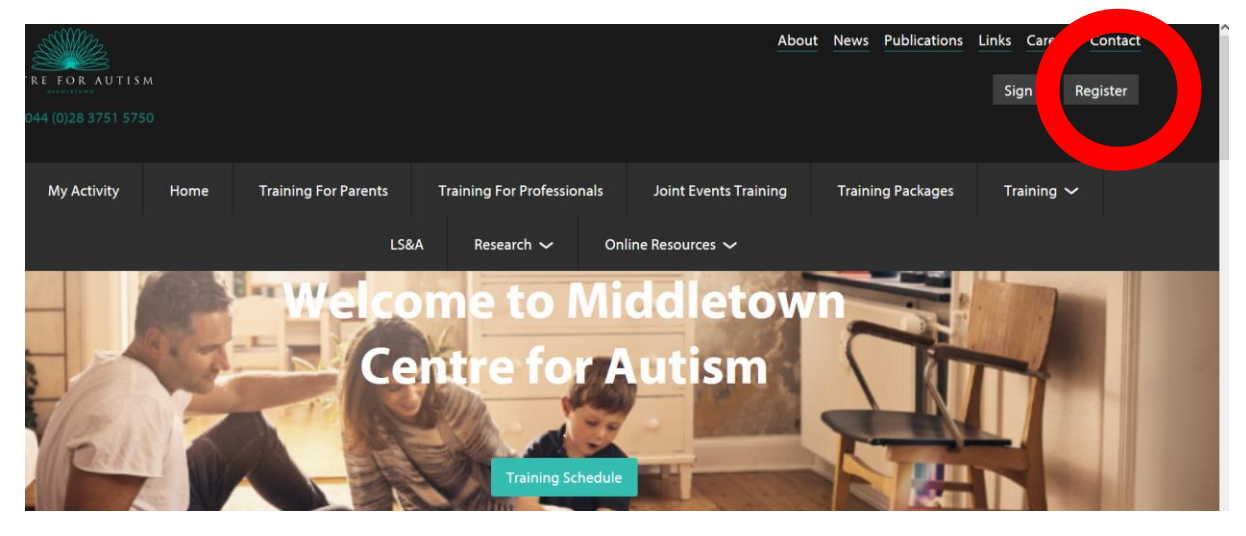

Fill in all the information required.

| Register                           |      |
|------------------------------------|------|
| Your Role                          |      |
| How would you describe your role " | -    |
|                                    | NEXT |

Once you have completed all your information, you will be required to go to your email account and verify your email address. (If the email is not within your inbox, please check your Junk folder. If it is within your Junk folder please mark it as "Safe" so any further emails you receive will go into your Inbox.

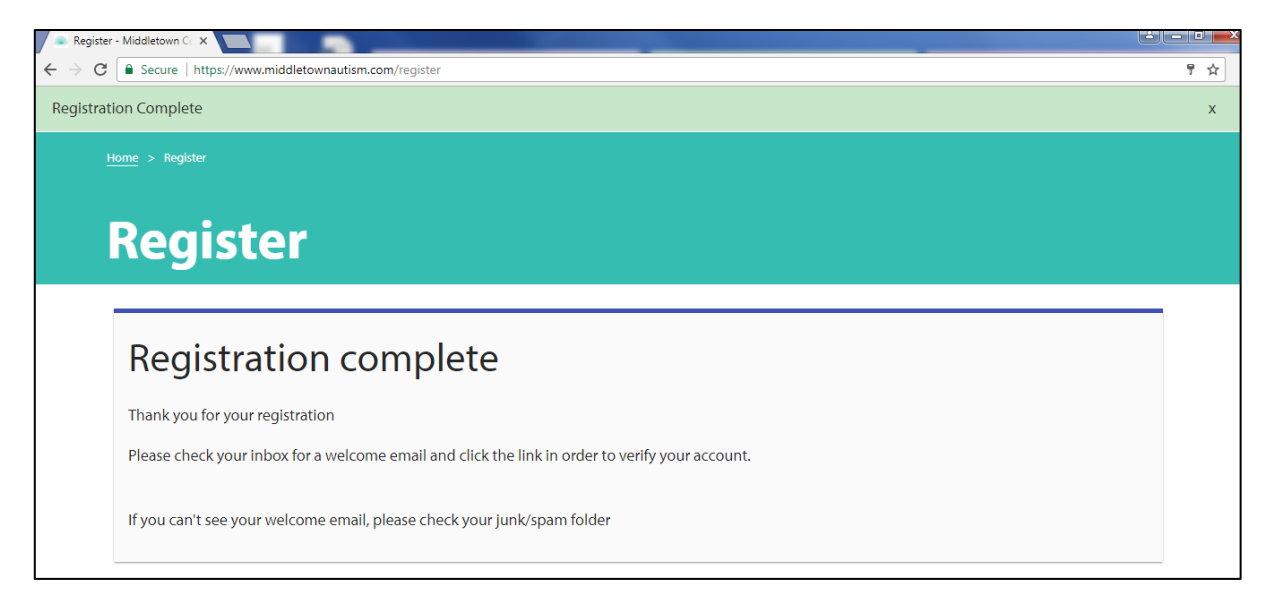

## Now please click on "Activate Account"

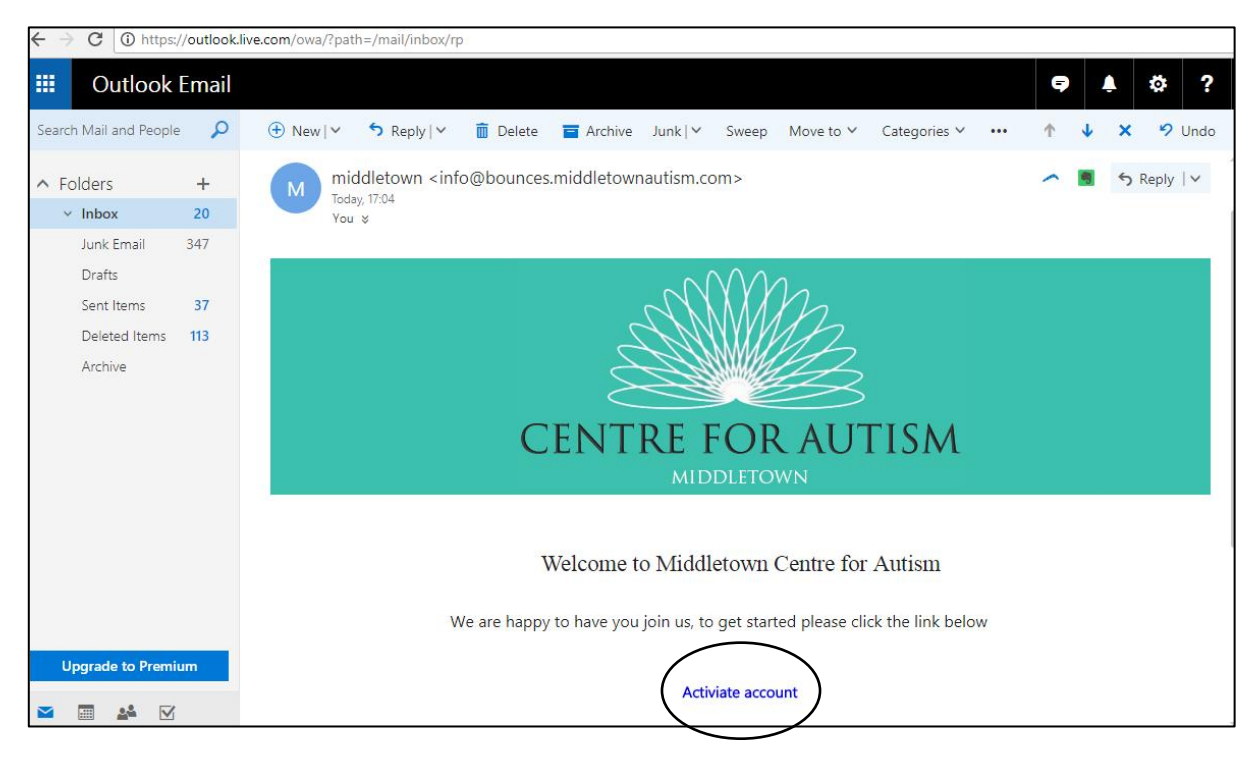

Once you have activated your account, you will return to the MCA website where you will be asked you Log In to your account.

| $\leftarrow \rightarrow G$ | Secure     | Secure   https://www.middletownautism.com/new-user-activate/789/deedd46b-8da3-4a15-83ff-11ee520cfc41 |             |      |            |      |      |  |  |
|----------------------------|------------|----------------------------------------------------------------------------------------------------|-------------|------|------------|------|------|--|--|
| Tel: 0044 (0)28 3751 5750  |            |                                                                                                    |             |      |            |      |      |  |  |
|                            |            |                                                                                                    | My Activity | Home | Training 🗸 | LS&A | Rese |  |  |
|                            |            |                                                                                                    |             |      |            |      |      |  |  |
|                            |            |                                                                                                    |             |      |            |      |      |  |  |
|                            |            |                                                                                                    |             |      |            |      |      |  |  |
|                            |            |                                                                                                    |             |      |            |      |      |  |  |
|                            |            |                                                                                                    |             |      |            |      |      |  |  |
|                            |            |                                                                                                    |             |      |            |      |      |  |  |
| •                          | Tha        | ank                                                                                                  | you         |      |            |      |      |  |  |
| ١                          | Ve have ac | tivated your a                                                                                       | ccount      |      |            |      |      |  |  |
|                            | .og in     |                                                                                                    |             |      |            |      |      |  |  |

Once you have filled in your log in details you will be able to view a variety of courses, and book anything you are interested in. You will also be able to view all courses which you have booked under "My Activity" section.

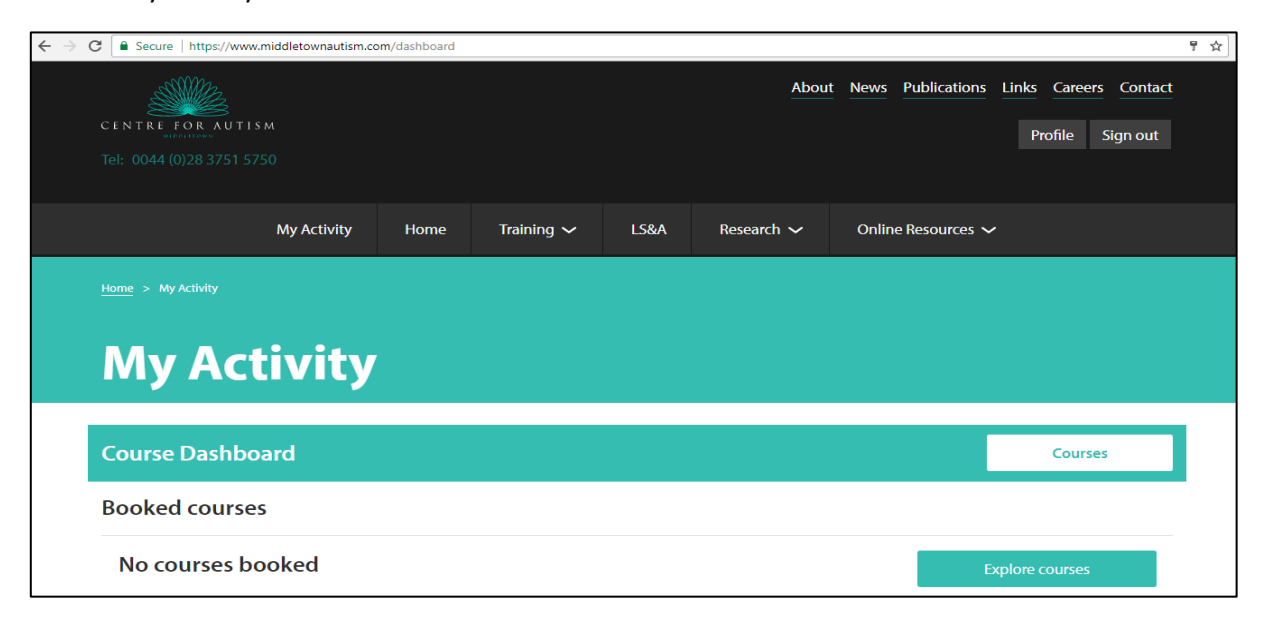

Click on Online learning to access our VLE portal or go to https://vle.middletownautism.com/

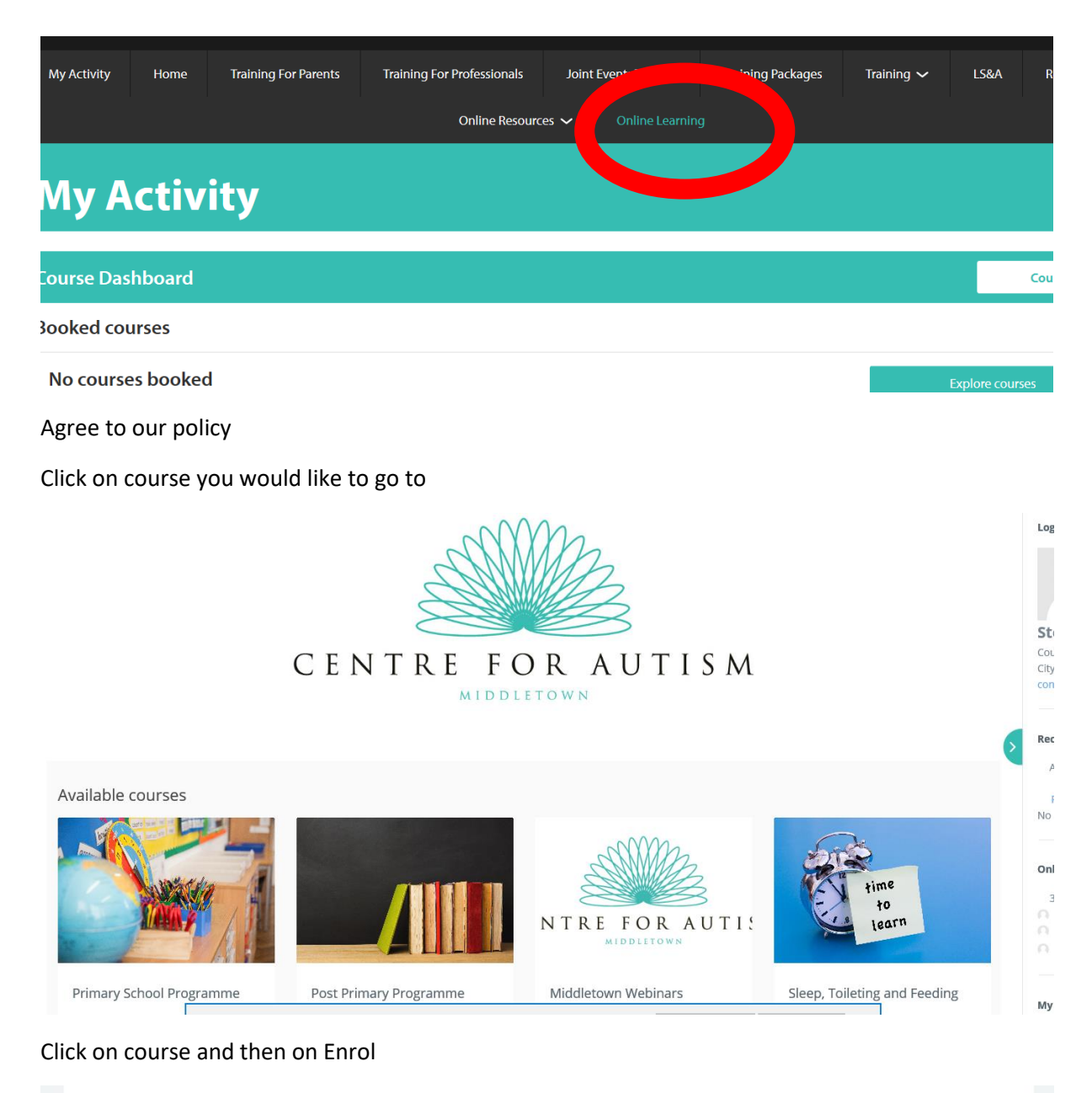

## Iddletown Centre Webinar Series March - April 2020 In order to provide support during the suspension of our face to face delivery fuededown is offering a series of twice weekly live webinary (with a week's for faster). These essions will feature members of our on multi-disciplinary team and international speakers on a series of themes. In section of the link beside each name to read more about the session and register to attend a live session. Please note the live session will hold a maximum of 100 attendees but they will be posted on social media and on the Centre's website so no-one will miss out on these valuable learning opportunities . In our onemment key required. Intro me

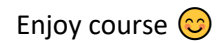